# TTP-243 Pro/ 243E Pro/ 342 Pro Series TTP-243 Plus/ 243E Plus/ 342 Plus Series

# THERMAL TRANSFER / DIRECT THERMAL BAR CODE PRINTER

USER'S MANUAL

# CONTENTS

| 1. | . P       | RODUCT INTRODUCTION                                                       | 2        |
|----|-----------|---------------------------------------------------------------------------|----------|
|    | 1.1 C     | ompliances                                                                | 2        |
|    | 1.2 E     | ffective Print Area                                                       | 3        |
|    | 1.3 Av    | vailable Bar Codes                                                        | 3        |
|    | 1.4 Va    | arious Sensors                                                            | 4        |
|    | 1.5 S     | upply Specifications                                                      | 6        |
|    | 1.5       | 0.1 Types of Paper                                                        | 6        |
|    | 1.5       | 5.2 Specifications                                                        | 6        |
|    | 1.5       | .3 Ribbon Sizes and Shapes                                                | 8        |
| 2. | G         | ETTING STARTED                                                            | 9        |
|    | 2.1       | Unpacking and Inspection                                                  | 9        |
|    | 2.2       | Equipment Checklist                                                       | 9        |
|    | 2.3       | Printer Parts                                                             | 10       |
|    | 2.4       | External Label Roll Mount (Option for 243E series printer)                | 13       |
|    | 2.5       | Buttons and Indicators                                                    | 14       |
| 3. | . s       | ET UP                                                                     | 15       |
|    | 3.1       | Setting up the Printer                                                    | 15       |
|    | 3.2       | Loading Label and Tag Stock                                               | 16       |
|    | 3.3       | Peel-off Function (Not available for 243E series printer)                 | 19       |
|    | 3.4       | Ribbon Loading Instructions                                               | 22       |
|    | 3.5       | Install External Label Roll Mount (Not available for 243E series printer) | 26       |
|    | 3.6       | Install Memory Module (Option)                                            | 27       |
|    | 3.7       | Self Test                                                                 | 29       |
|    | 3.8       | Dump Mode                                                                 | 31       |
| Л  |           |                                                                           | 20       |
| 4. | , U       | Dowor on Utilition                                                        | 32       |
|    | 4.1       | 1 Solf Toot Litility                                                      | 32<br>22 |
|    | 4.1<br>11 | 2 Gap Sonsor Calibration Litility                                         | 32<br>32 |
|    | 4.1<br>11 | 2 Drintor Initialization                                                  | 32<br>22 |
|    | 4.1<br>12 | Troubleshooting Guide                                                     | 33<br>34 |
|    | T.Z       | te History                                                                | 36       |
|    | opua      |                                                                           | 00       |

# **1. PRODUCT INTRODUCTION**

Thank you very much for purchasing TSC TTP-243 series/ 243E series/ 342 series bar code printer. The attractive desktop printer delivers superior performance at an economical price. Both powerful and easy-to-use, this printer is your best choice among desktop direct thermal and thermal transfer label printers.

Printer offers both thermal transfer and direct thermal printing at selectable speeds of 1.5, 2.0 and 3.0 inches per second for TTP-243 series/ 243E series and 1.0, 1.5 and 2.0 inch per second for TTP-342 series. It can accept a wide range of media, including roll feed, die-cut, and fan-fold labels or tags for both thermal transfer and direct thermal printing. All of the most frequently used bar code formats are available. Fonts and bar codes can be printed in any one of four directions. This printer provides a choice of five different sizes of alphanumeric fonts. By using font multiplication, an even greater range of sizes is possible. Smooth fonts can be downloaded from the user-friendly Windows labeling design software. In addition, This printer is capable of independently executing BASIC programming functions, including arithmetic, logical operation, loop, flow-control and file management, among others. This programming capability provides the greatest efficiency in label printing.

TSC reserves the right to make changes in the product, the programs, and their availability at any time and without notice.

## **1.1 Compliances**

CE Class A, FCC Class A, C-Tick Class A, TÜV/Safety, CCC

| WARNING                                                                                                    |
|----------------------------------------------------------------------------------------------------|
| 1. HAZARDOUS MOVING PARTS IN CUTTER MODULE. KEEP FINGER AND OTHER<br>BODY PARTS AWAY.                                                                         |
| 2. THE MAIN BOARD INCLUDES REAL TIME CLOCK FEATURE HAS LITHIUM<br>BATTERY CR2032 INSTALLED. RISK OF EXPLOSION IF BATTERY IS REPLACED<br>BY AN INCORRECT TYPE. |
| 3. DISPOSE OF USED BATTERIES ACCORDING TO THE INSTRUCTIONS.                                                                                                   |

A급기기

(업무용 정보통신기기)

이 기기는 업무용으로 전자파 적합등록을 한 기기이오니, 판매자 또는 사용자는 이 점을 주위하시기 바라며, 만약 잘못 판매 또는 구입하였을 때에는 가정용으로 교환하시기 바랍니다.

# **1.2 Effective Print Area**

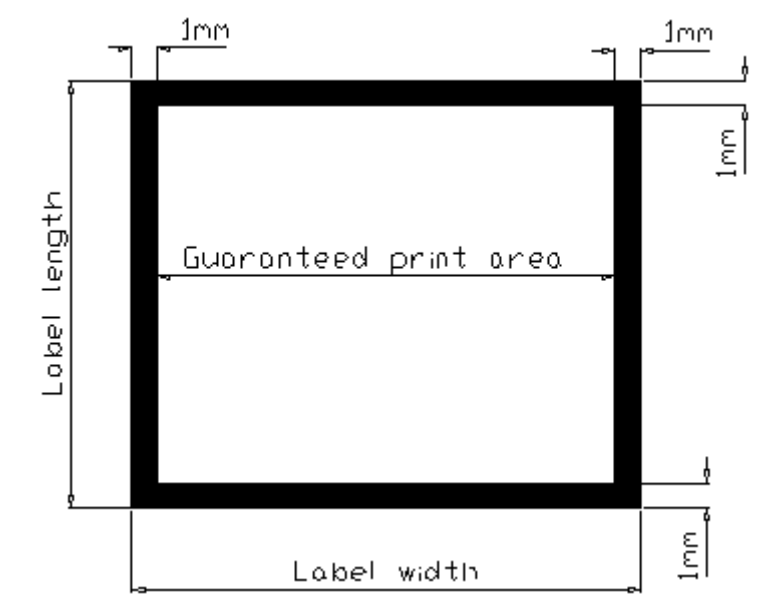

|                           | 203 DPI       | 300 DPI       |
|---------------------------|---------------|---------------|
| Label/Ticket Print Length | 12 mm~2286 mm | 12 mm~1016 mm |
| Effective Print Length    | 10 mm~2284 mm | 10 mm~1014 mm |
| Label/Ticket Print Width  | 25 mm~        | 104 mm        |
| Effective Print Width     | 23 mm~        | 102 mm        |
| No Print Area             | 1 r           | nm            |

## 1.3 Available Bar Codes

1D bar code Code 39 Code 93 Code 128 UCC Code 128, Subsets A, B, and C Codabar Interleaved 2 of 5 EAN-8, EAN-13, EAN-128 UPC-A, UPC-E EAN and UPC with 2 or 5 digits add-on MSI PLESSEY Postnet China post 2D bar code Maxicode PDF-417 DataMatrix QR code GS1 DataBar family (RSS)

# **1.4 Various Sensors**

#### Feed Gap Sensor

The feed gap sensor detects a label gap to locate the starting print position of the next label. The sensor is mounted 4 mm off the center line of the main mechanism.

#### In case of Label

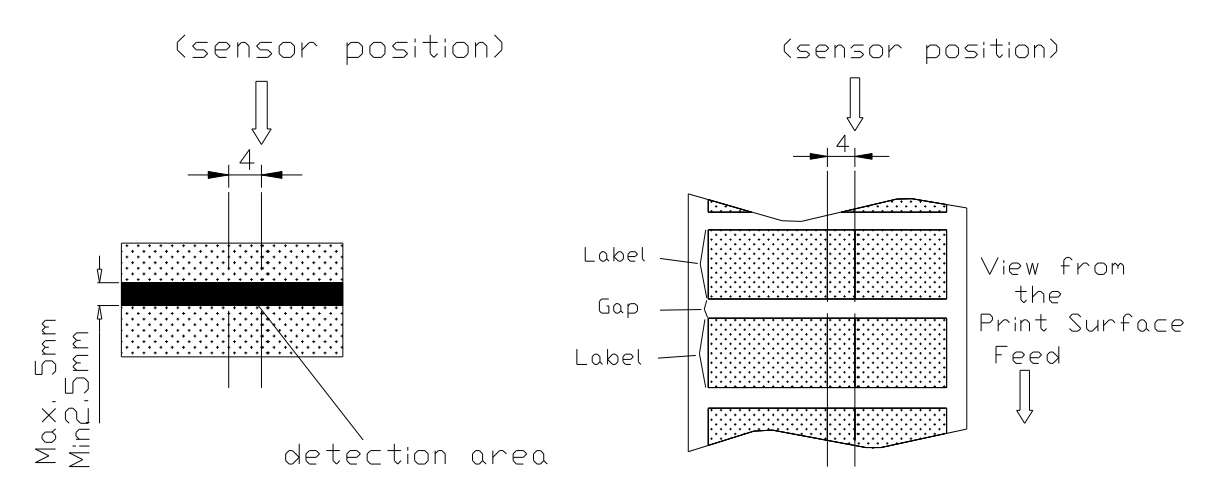

#### Black Mark Sensor

The black mark sensor locates the position of label by emitting infrared rays onto the black mark at the back of the ticket. The sensor is mounted 5.75 mm off the center line of the ticket roll width on the mechanism.

#### In case of Ticket

The default sensor position is (1) as shown on the figure below. To change to the (2) position, the customer should notify the manufacturer in advance. There can be only one position for the sensor. Once the sensor position is agreed upon, it can not be changed afterwards.

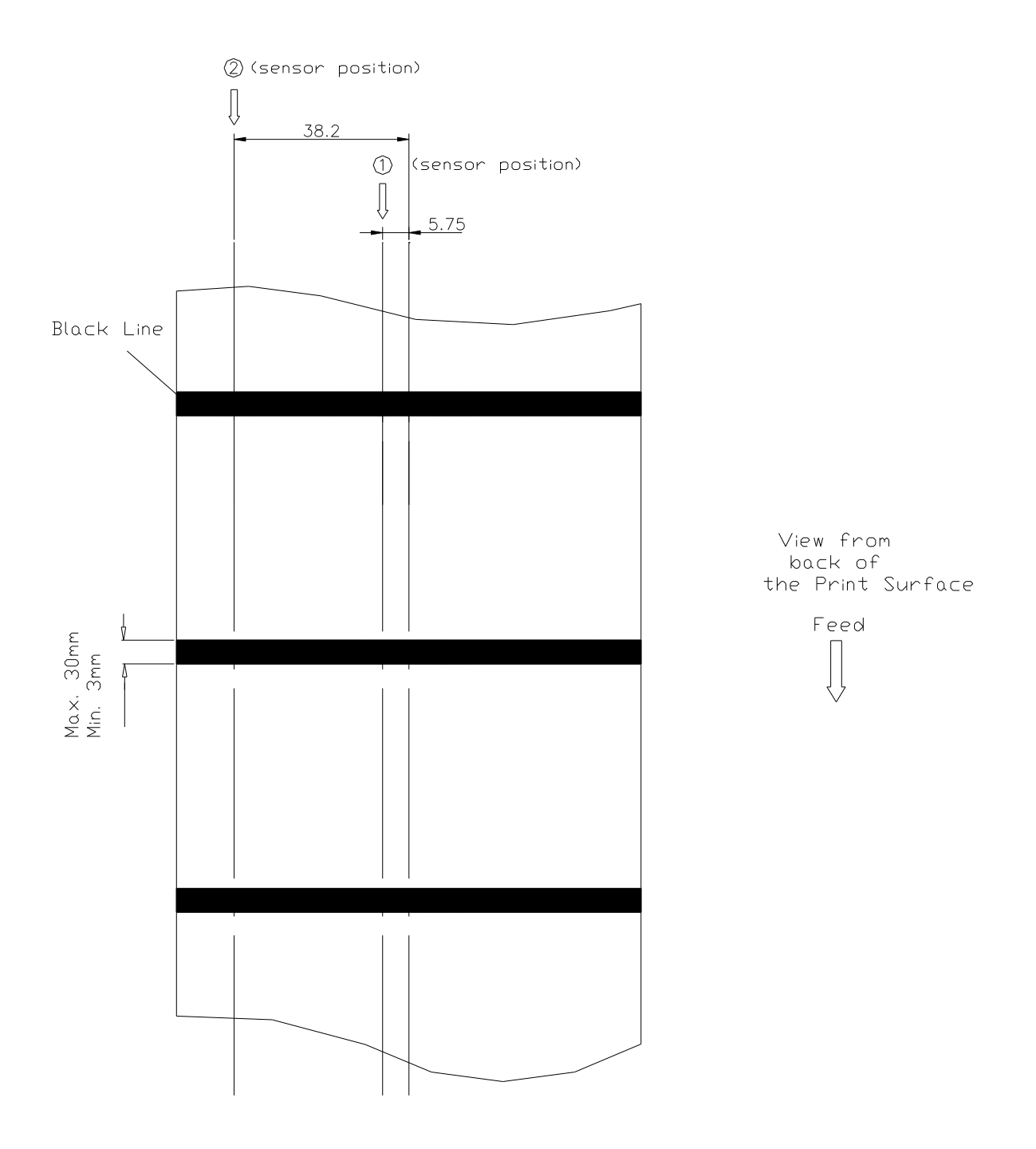

#### **Ribbon End Sensor**

The sensor detects the end portion of the ribbon. The ribbon end must be transparent.

#### Label End Sensor

The sensor detects the end portion of the label.

#### Peel off Sensor

The sensor detects the backing paper of a label.

#### Ribbon encoder

The encoder is used to detect if the ribbon is broken.

# **1.5 Supply Specifications**

### 1.5.1 Types of Paper

Two types of media are available: label and ticket.

There are two types of sensors for paper: gap sensor and black mark sensor.

Label and ticket can be further classified into direct thermal type or thermal transfer type.

### 1.5.2 Specifications

| Items                 | Label                                       |
|-----------------------|---------------------------------------------|
| Dopor Width           | Max.114mm                                   |
| Paper Width           | Min. 25mm                                   |
| Length (Pitch)        | 12~2286mm                                   |
| Paper<br>Thickness    | 0.20 mm                                     |
| Paper Weight          | Max 240 g/m <sup>2</sup>                    |
| Max. Roll<br>Diameter | Inner roll diameter. Max 4.3" (110mm)       |
| (1" core)             | External roll diameter. Max 8.4"<br>(214mm) |
| Roll Up Method        | Print surface wound outside as              |
|                       | standard                                    |
| Paper Core ID.        | φ25.7±0.3mm                                 |

#### Note:

- (1) The width and thickness quoted above are said of the label plus its backing paper.
- (2) Likewise, the approval of label entails that of its backing paper.
- (3) In the peel off mode, the minimum pitch is 35mm.
- (4) In the cutter mode, it is required the paper be wound outside. Otherwise, paper jam tends to result.
- (5) In the cutter mode, the paper thickness is 0.2 mm at maximum, and the paper weight is 100 g/m<sup>2</sup> at maximum. \*Except for the linerless cutter, all TSC regular/heavy duty/care label cutters DO NOT cut on media with glue.
- (6) Paper shape is as shown on next page.
- (7) Tag is 0.2mm in thickness, and is less than  $100g/m^2$  in weight.

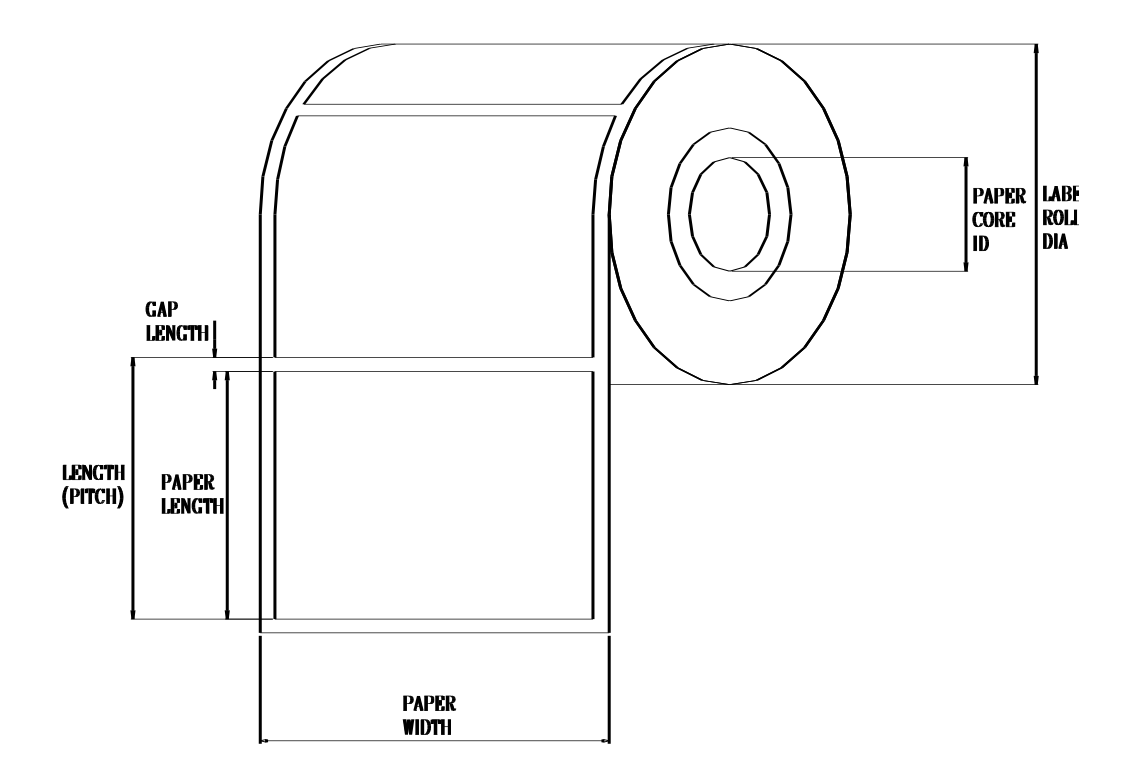

### 1.5.3 Ribbon Sizes and Shapes

| Item                 | Specifications                        |
|----------------------|---------------------------------------|
| Ribbon shape         | Spool type                            |
| Ribbon width         | Max. 110mm                            |
|                      | Min. 40mm                             |
| Pibbon winding width | Max. 110mm                            |
|                      | Min. 40mm                             |
| Leading tape         | Polyester film, 335±5mm long          |
| End tape             | Polyester film (transparent), 250±5mm |
|                      | long                                  |
| Max. ribbon OD.      | φ67mm                                 |
| Winding method       | Ink surface to be wound outside       |

#### Note: The maximum length of ribbon depends on its thickness and core outside diameter.

The formula below defines the correlation between ribbon roll length and ribbon core diameter.

$$L = \frac{(D^2 - d^2) \times \pi}{d^2}$$

4t

, where

L = Ribbon length

- D = Max. roll diameter
- d = Ribbon core outside diameter

t = Ribbon thickness

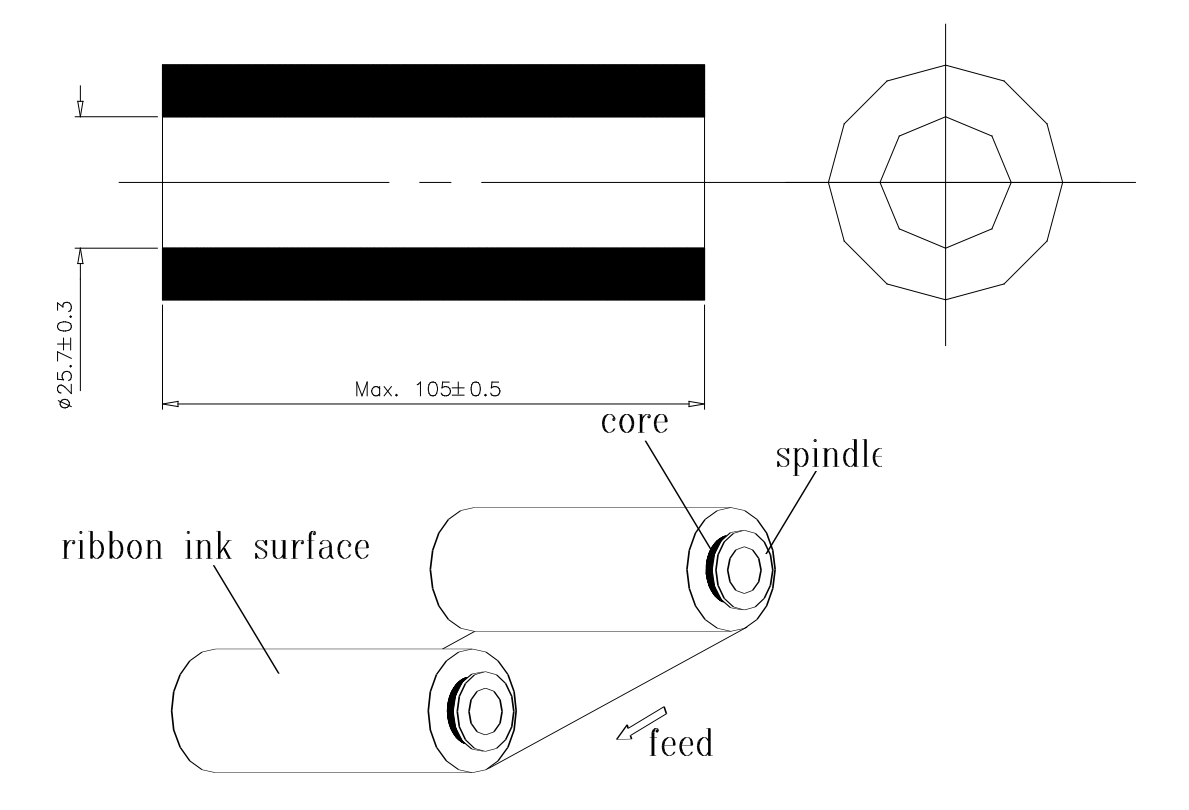

# 2. GETTING STARTED

# 2.1 Unpacking and Inspection

The printer has been specially packaged to withstand damage in the shipping process. However, for fear that unexpected damage might occur, upon receiving the bar code printer, carefully inspect the package and the device. In case of evident damage, contact the carrier directly to specify the nature and extent of the damage. Please retain the packaging materials in case you need to reship the printer.

# **2.2 Equipment Checklist**

- One bar code printer unit
- One paper core for ribbon rewind spindle
- Two ribbon supply/rewind spindles
- One flat label supply roll spindle
- Two fixing tabs
- One round label supply roll spindle (Not available for 243E series printer)
- One Quick installation guide
- One Windows labeling software/Windows driver CD disk
- One power supply
- One power cord
- One USB interface cable (Pro series printer only)
- One Centronics interface cable (TTP-243 Plus & TTP-342 Plus series printer only)
- One sample roll of plain label stock (Not available for 243E series printer)
- One sample roll of wax-resin ribbon (Not available for 243E series printer)
- One external label roll mount (Not available for 243E series printer)

If any parts are missing, please contact the Customer Service Department of your purchased reseller or distributor.

### **2.3 Printer Parts**

# \* Top front view

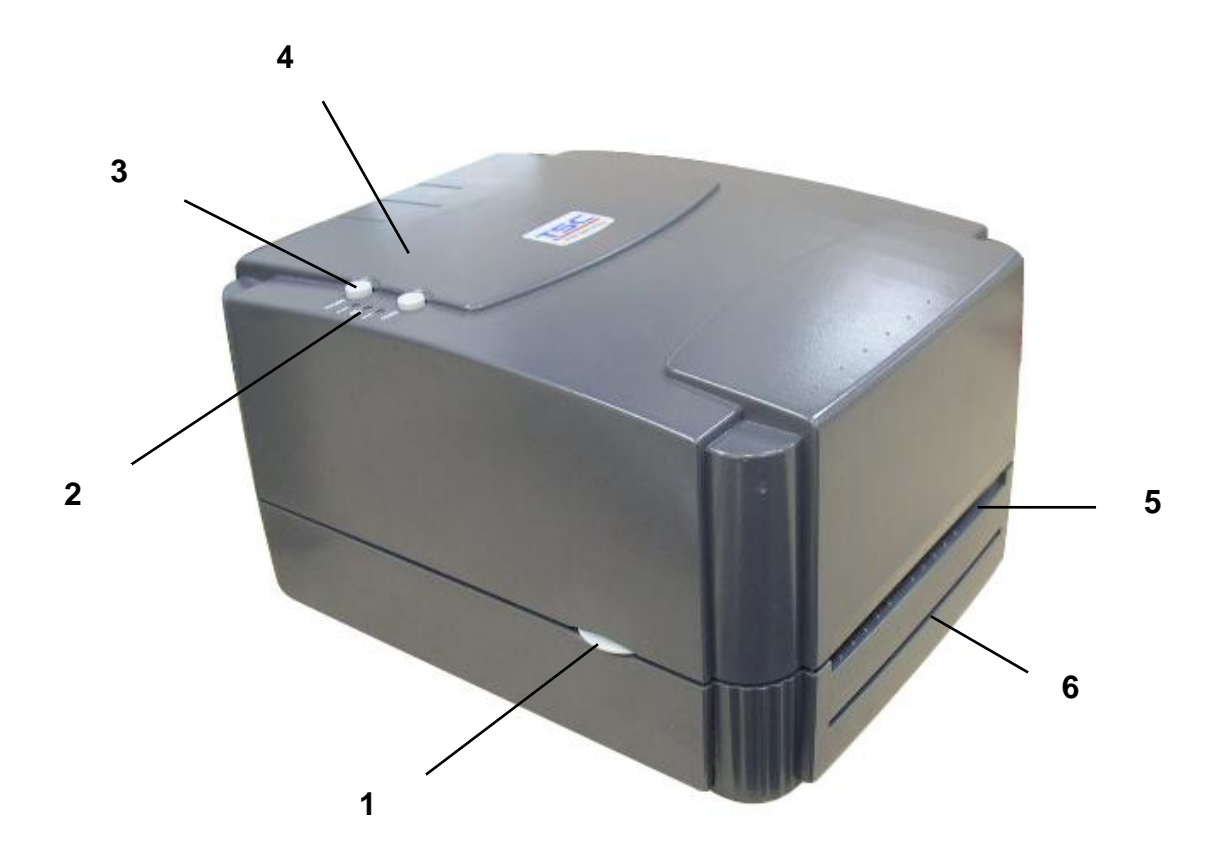

- 1. Cover Release Button
- 2. PWR., ON-LINE and ERR. Indicators
- 3. PAUSE Button
- 4. FEED Button
- 5. Label Dispense Opening
- 6. Liner Opening (For use with peel-off function/ Not available for 243E series printer)

### \* Interior view

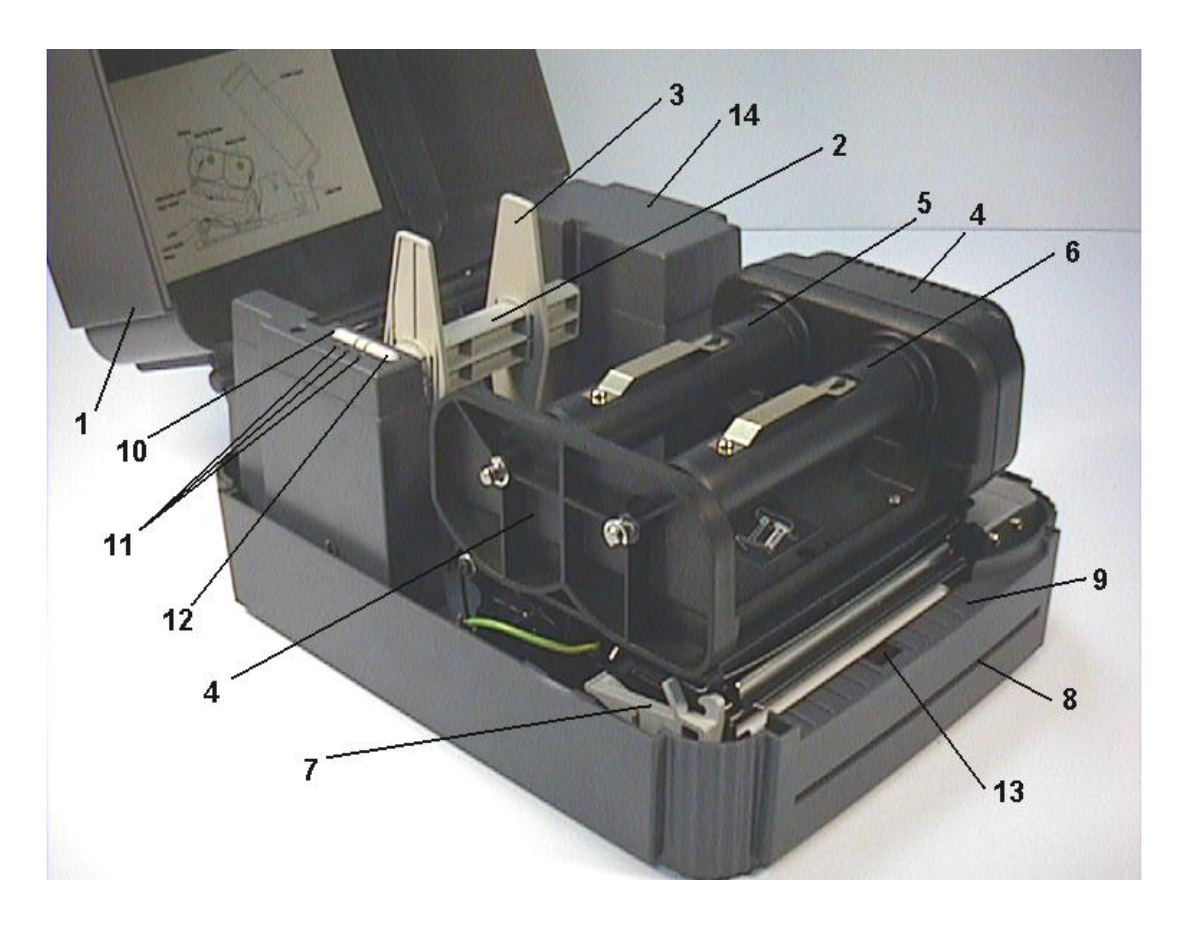

- 1. Printer Cover (In open position)
- 2. Label Supply Roll Spindle
- 3. Fixing Tabs
- 4. Ribbon Mechanism
- 5. Ribbon Supply Spindle
- 6. Ribbon Rewind Spindle
- 7. Printer Carriage Release Lever
- 8. Liner Opening
- 9. Detachable Front Panel
- 10. PAUSE Button
- 11. PWR., ON-LINE, ERR. Indicators
- 12. FEED Button
- 13. Peel-off Sensor (Not available for 243E series printer)
- 14. Memory Card Cover

### \* Rear view

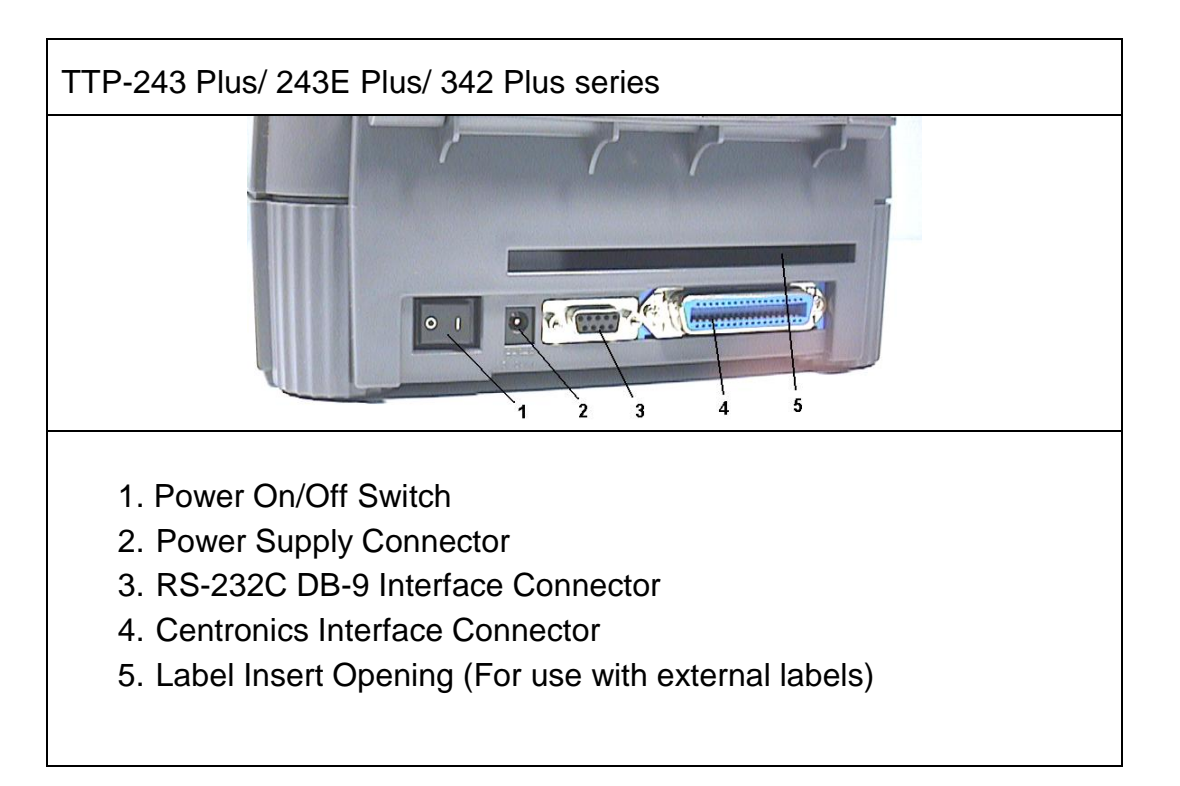

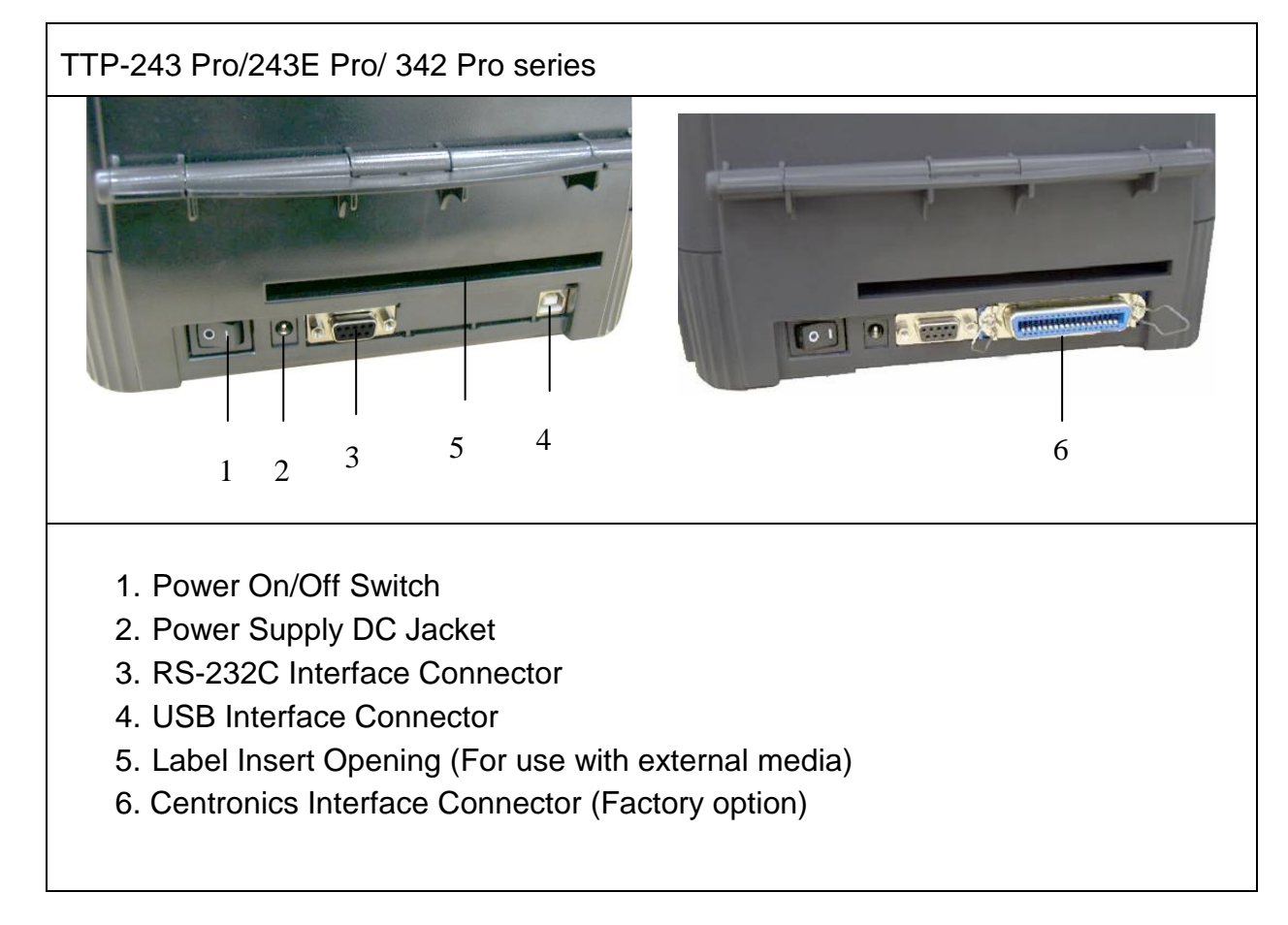

Note:

The interface picture here is for reference only. Please refer to the product specification for the interfaces availability.

2.4 External Label Roll Mount (Option for 243E series printer)

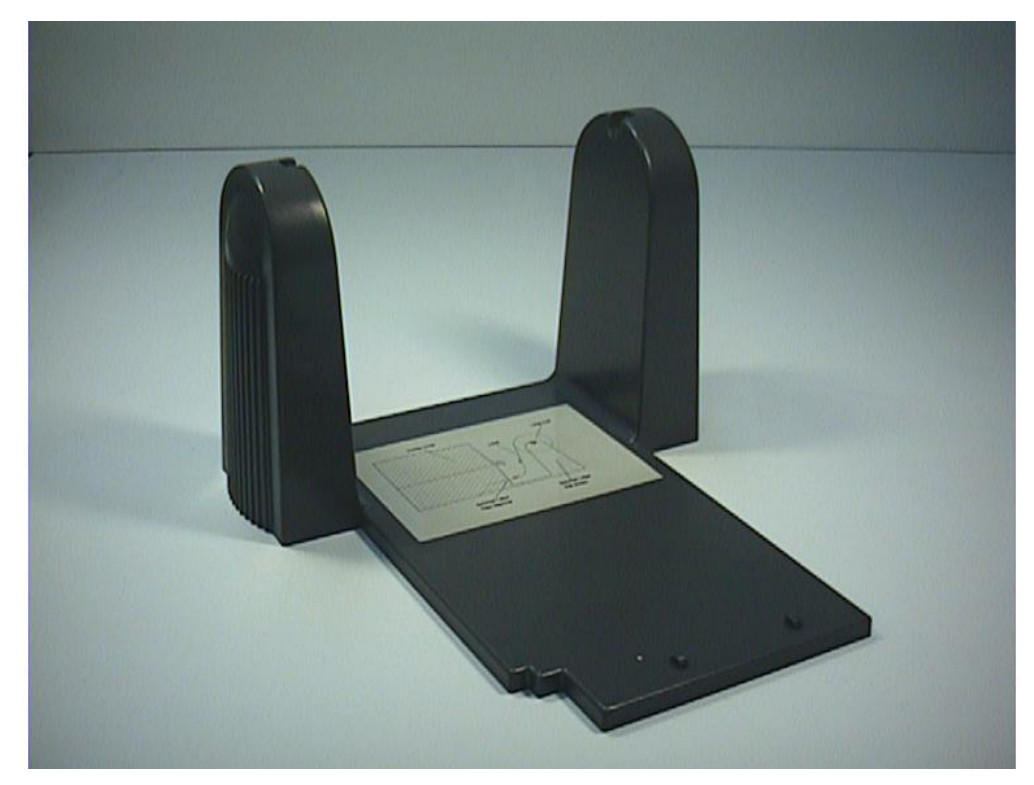

External label roll mount

# 2.5 Buttons and Indicators

#### PWR. (POWER) Indicator

The green **PWR.** indicator illuminates when the **POWER** switch is turned on.

#### **ON-LINE Indicator**

The green **ON-LINE** indicator illuminates when the printer is ready to print. When **PAUSE** button is pressed, the **ON-LINE** indicator flashes.

#### ERR. Indicator (Error/Paper Empty)

The red **ERR.** indicator illuminates in the event of a printer error, such as memory error, syntax error, and so forth. For a full list of error messages, please refer to section 4.2, Troubleshooting Guides.

#### **PAUSE Button**

The **PAUSE** button allows the user to stop a print job and then continue the printing with a second depression of the button. By pressing the **PAUSE** button: (1) the printer stops printing after the printing label, (2) the **PAUSE** LED flashes, and (3) the printer will hold all data in memory. This allows for trouble-free replacement of label stock and thermal transfer ribbon. A second depression of the **PAUSE** button will restart the printer.

# Note: If the PAUSE button is held down for more than 3 seconds, the printer will be reset and all data of the previous printing job will be lost.

#### **FEED Button**

Press the **FEED** button to feed the label to the beginning of the next label.

# 3. SET UP

## 3.1 Setting up the Printer

- 1. Place the printer on a flat, secure surface.
- 2. Make sure the **POWER** switch is off.
- 3. Connect the printer to the computer mainframe with the provided RS-232C or Centronics cable.

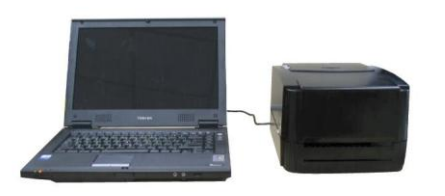

4. Plug the power cord into the power supply connector at the rear of the printer, and then plug the power cord into a properly grounded receptable.

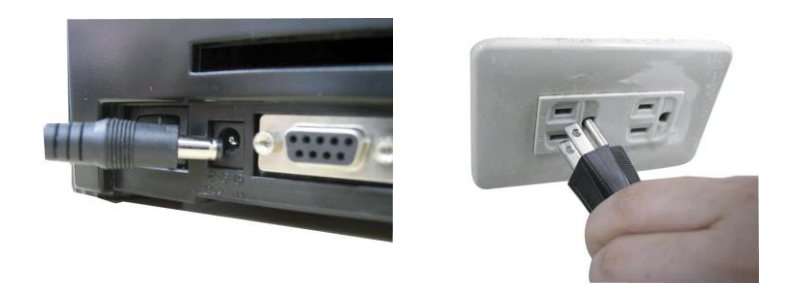

Note: Please switch OFF printer power switch prior to plug in the power cord to printer power jack.

# 3.2 Loading Label and Tag Stock

- 1. Open the printer cover.
- 2. Disengage the printer carriage by pulling the printer carriage release lever on the left side of the platen.

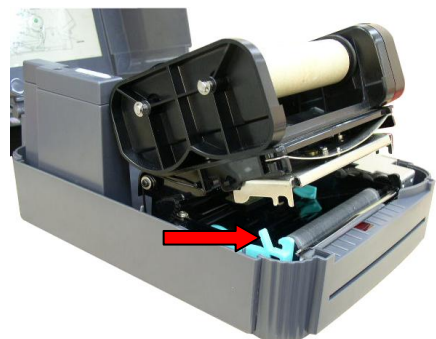

3. Slide the label supply roll spindle through the core of a label roll and attach the fixing tabs onto the spindle.

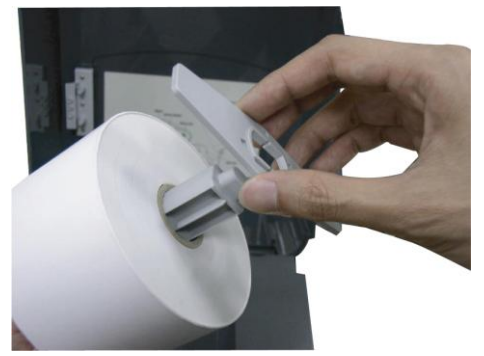

4. Place the label roll into the label roll mount. Feed the label under the carriage and over the platen.

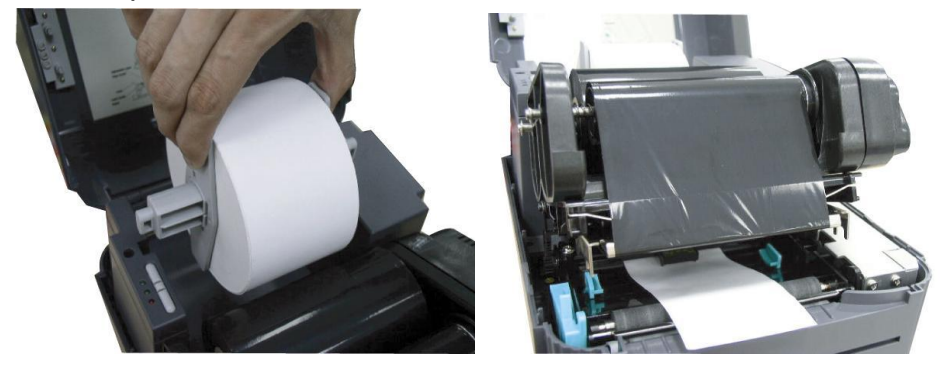

5. Adjust the label guide to fit the width of the media.

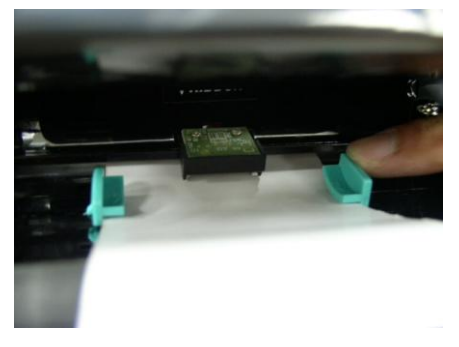

6. Engage the printer carriage.

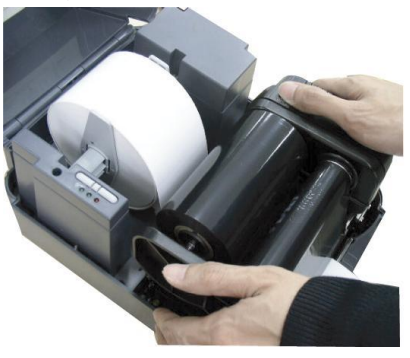

- 7. Wind the label roll until it becomes adequately taut.
- 8. Close the printer cover and press the **FEED** button three or four times until the green **ON-LINE** indicator illuminates.
- 9. When the printer is out of ribbon or media, the ON-LINE LED will not illuminate and the ERR. LED will flash. Reload the ribbon or media without turning off the printer power. Press the FEED button three or four times until the ON-LINE LED illuminates. The printing job will be resumed without data loss.

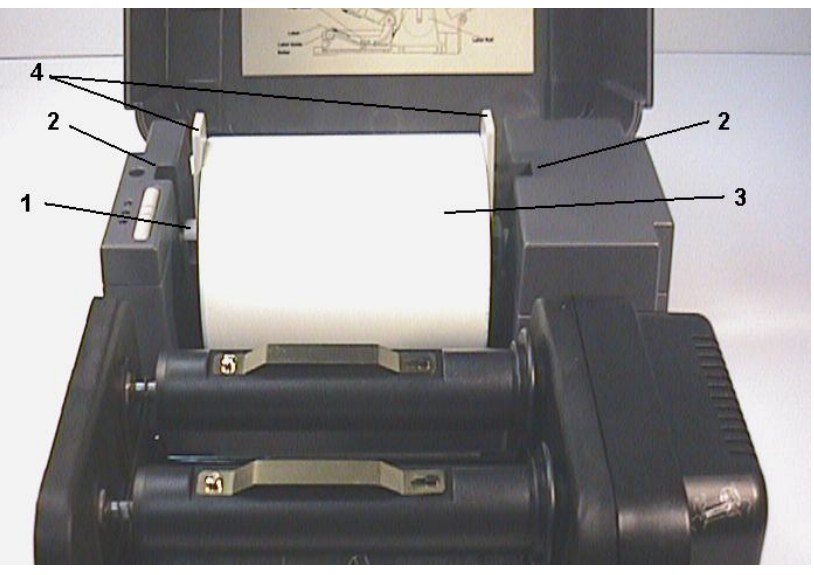

Inserting label supply roll into label roll mount

- 1. Label Supply Roll Spindle
- 2. Label Roll Mount
- 3. Label Roll
- 4. Fixing Tabs

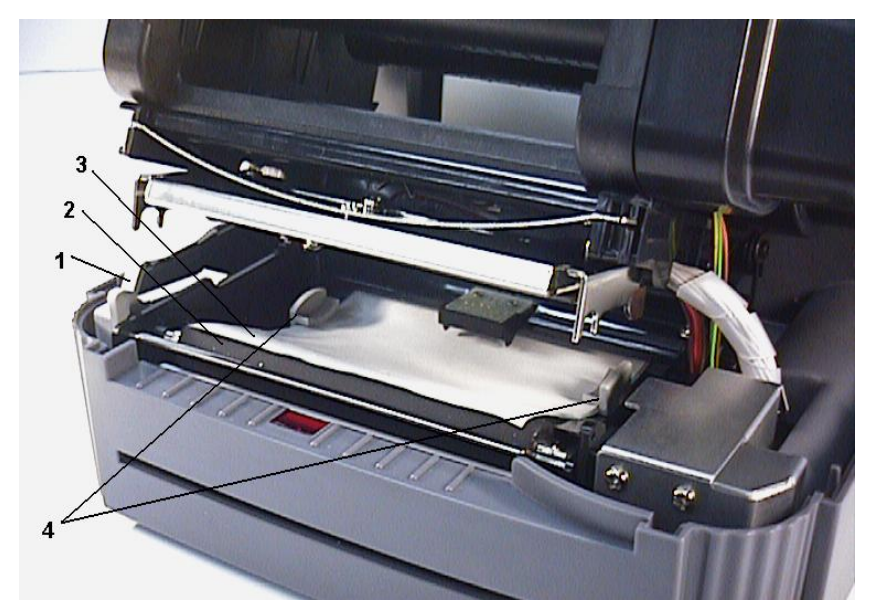

# Feed labels through adjustable label guide

- 1. Printer Carriage Release Lever
- 2. Platen
- 3. Label Media
- 4. Adjustable Label Guide

#### Note:

Please refer to videos on <u>TSC YouTube</u> or driver CD.

# 3.3 Peel-off Function (Not available for 243E series printer)

To employ the peel-off function, load the label stock according to the following steps.

1. Remove the front panel.

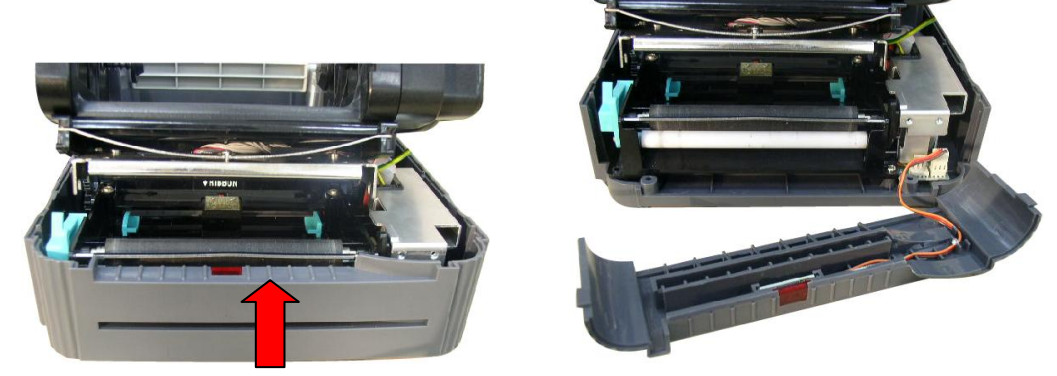

2. Remove the foremost one or two labels from the liner.

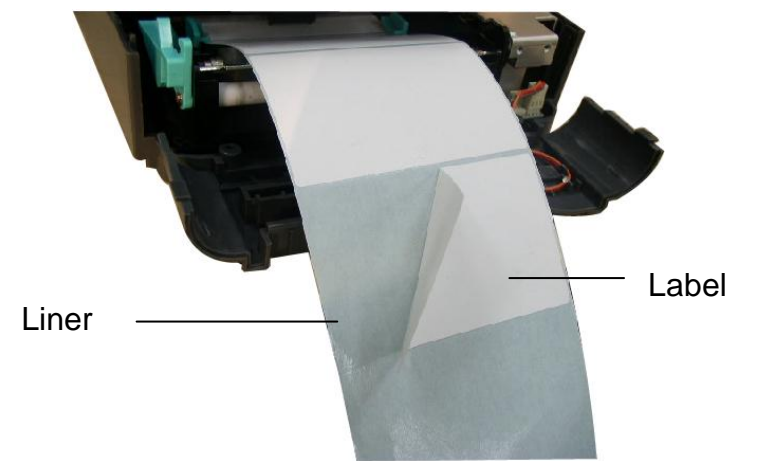

3 .Pull the printer carriage release lever to feed the liner between the platen and the white peel-off roller.

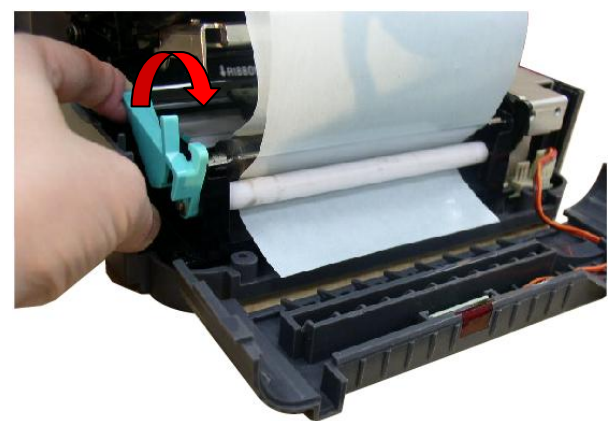

4. Feed the liner through the liner opening in the front panel. Put back the front panel.

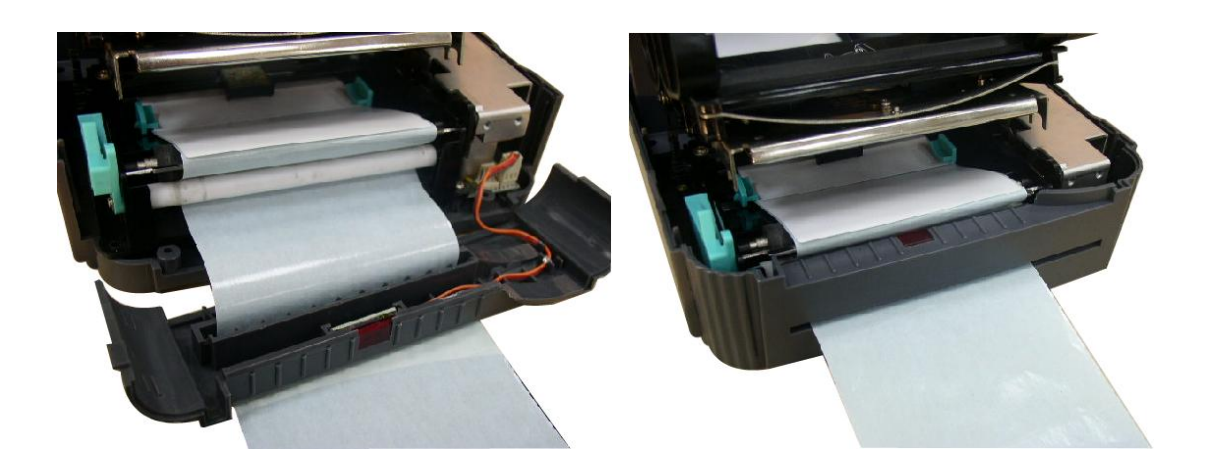

Note:

It is recommended that the print speed be set at 2 inches (1.5 inches for TTP-342 series) per second when using the peel-off function of the printer. Peel-off function is not available for TTP-243E series printer.

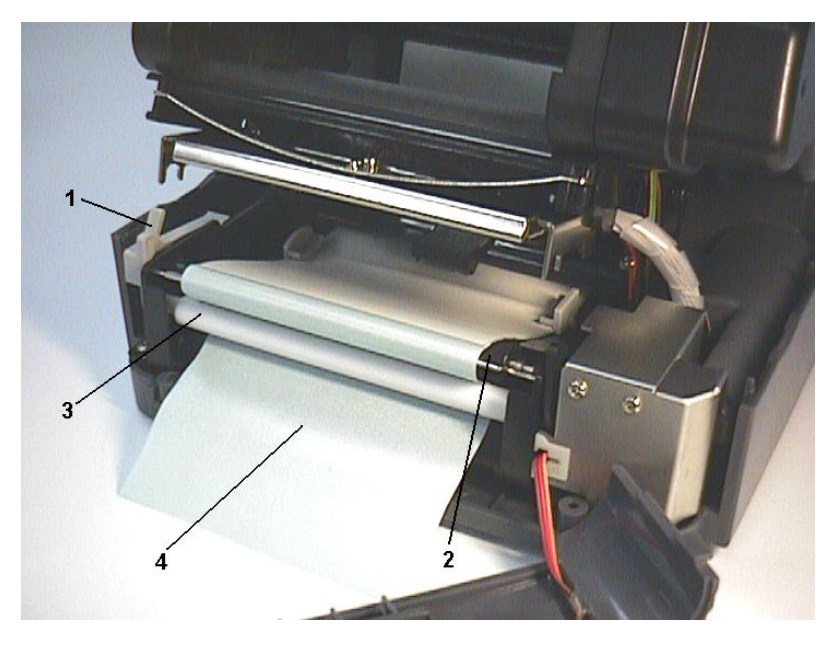

Setting up printer for peel-off function

- 1. Printer Carriage Release Lever
- 2. Platen
- 3. Peel-off Roller
- 4. Liner

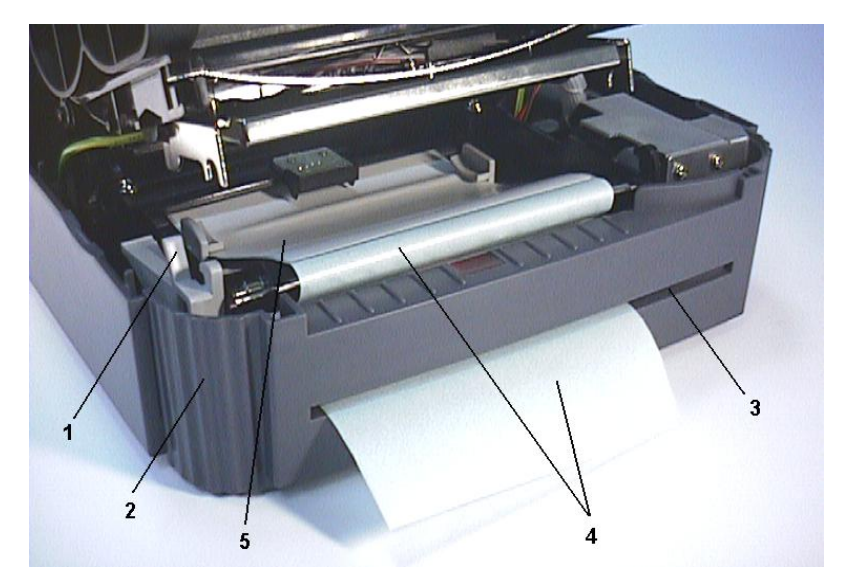

Printer ready for peel-off function

- 1. Printer Carriage Release Lever
- 2. Printer Front Panel
- 3. Liner Opening
- 4. Liner
- 5. Label

# 3.4 Ribbon Loading Instructions

1. Place an empty paper core on the ribbon rewind spindle.

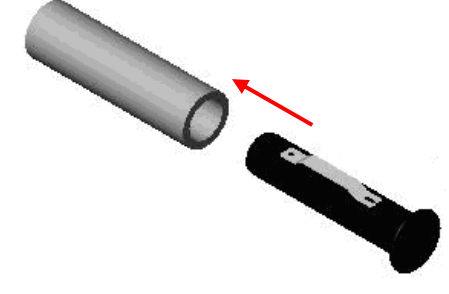

2. Insert the left side first. Mount the ribbon rewind paper core on the front hubs.

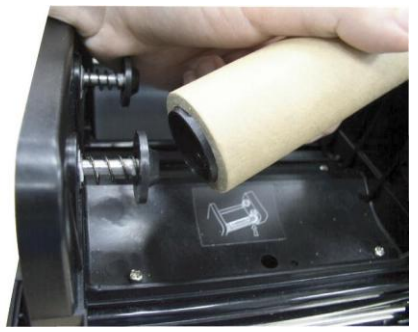

3. Please be noted that the bigger hub side with 4 ribs must be installed toward the right side of ribbon mechanism.

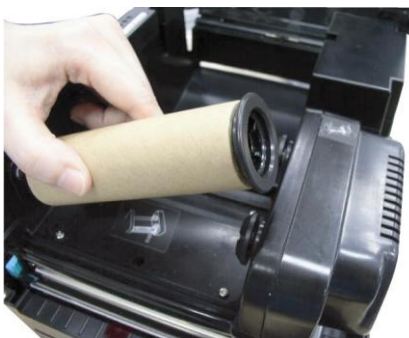

4. Install a ribbon on the ribbon supply spindle. Mount the ribbon supply spindle on the rear hubs.

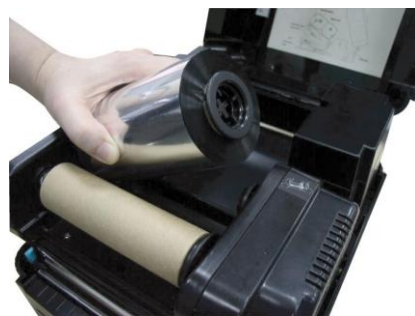

5. Insert the left side first. Please be noted that the bigger hub side with 4 ribs must be installed toward the right side of ribbon mechanism.

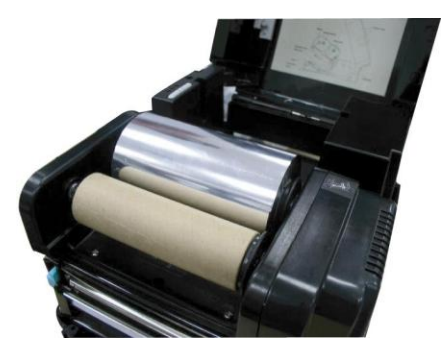

6. Disengage the printer carriage by pulling the carriage release lever upwards.

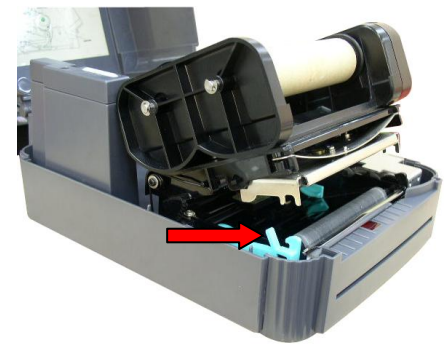

7. Following the direction of the **V RIBBON** label, pull the transparent ribbon leader to the front from under the ribbon mechanism.

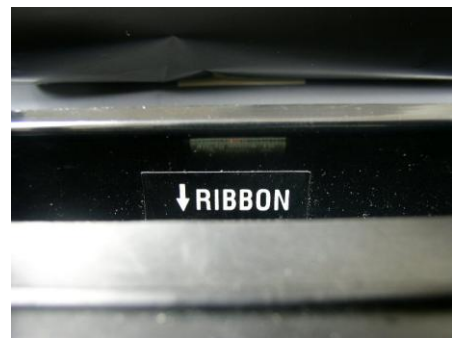

8. Attach the ribbon leader to the empty paper core on the ribbon rewind spindle (with a tape).

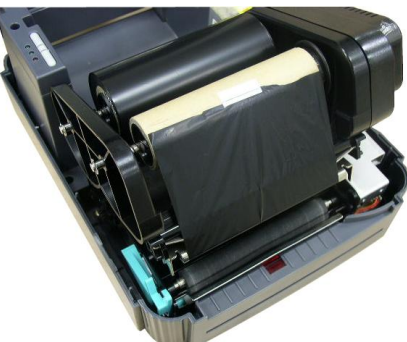

9. Rotate the ribbon rewind spindle until the ribbon overlaps the ribbon leader and stretches tight.

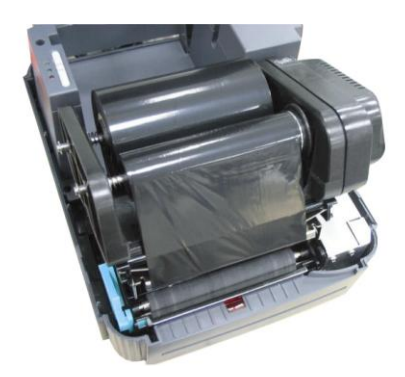

- 10. Engage the printer carriage.
- 11. Close the printer cover and press the **FEED** button until the green **ON-LINE** LED illuminates.

#### Note:

- 1. Please install ribbon and media and close print head mechanism prior to turn on power. Printer will determine direct thermal or thermal transfer mode automatically while turning on printer power.
- 2. Please refer to videos on <u>TSC YouTube</u> or driver CD.

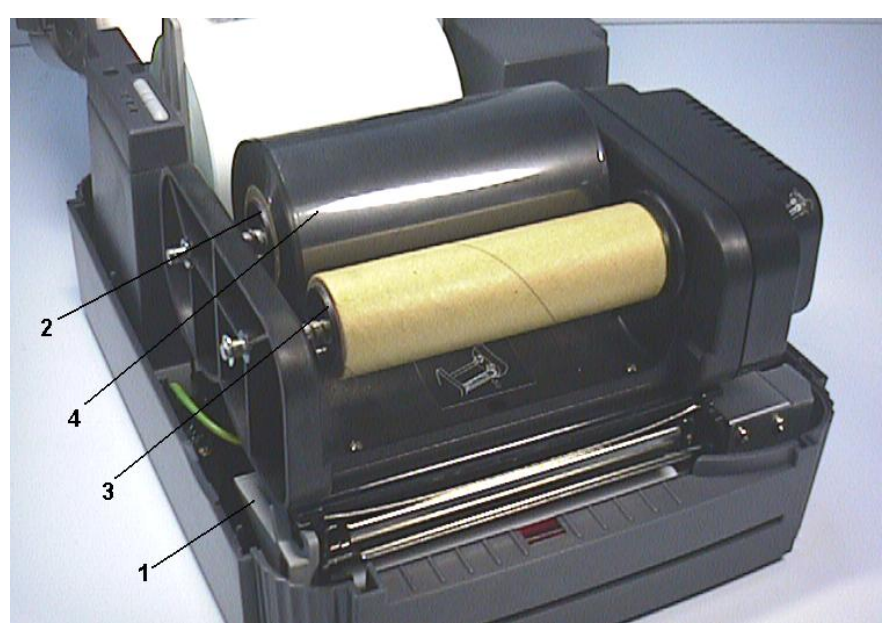

Placement of ribbon supply roll

- 1. Printer Carriage Release Lever
- 2. Ribbon Supply Spindle
- 3. Ribbon Rewind Spindle
- 4. Thermal Transfer Ribbon

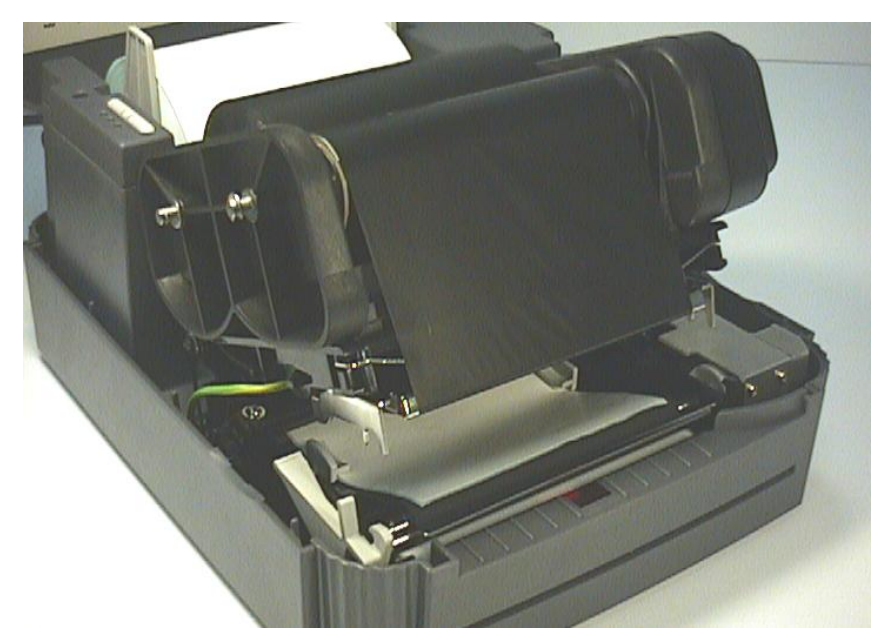

Installation of label stock and thermal transfer ribbon

3.5 Install External Label Roll Mount (Not available for 243E series printer)

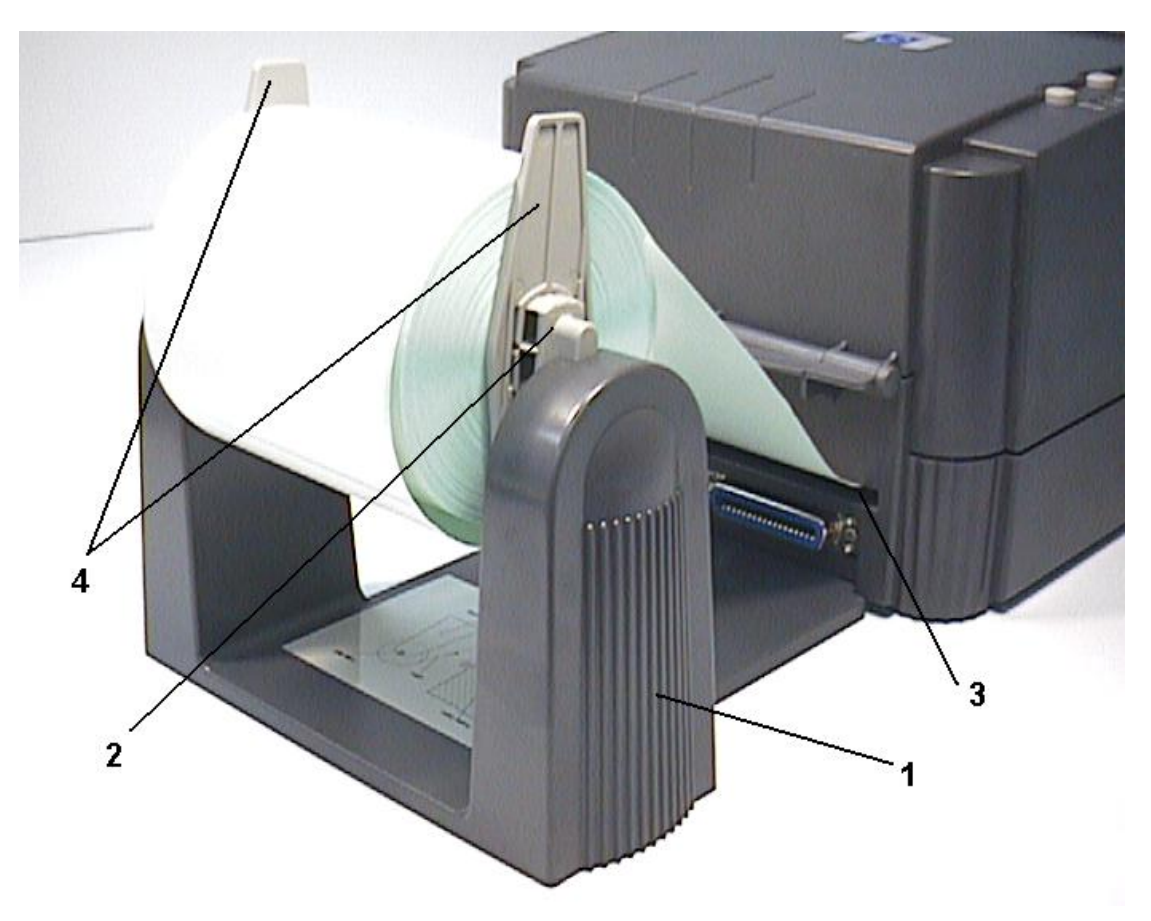

Installation of external label roll mount

- 1. External Label Roll Mount
- 2. Label Supply Roll Spindle
- 3. External Label Feed Opening
- 4. Fixing Tabs

# 3.6 Install Memory Module (Option)

- 1. Power off the printer.
- 2. Open the memory card cover.

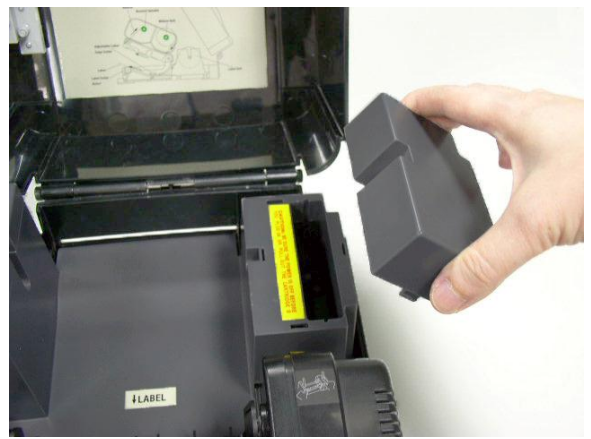

3. Insert the memory module(Plus series) or Plus the SD memory card module(Pro series) on the main board.

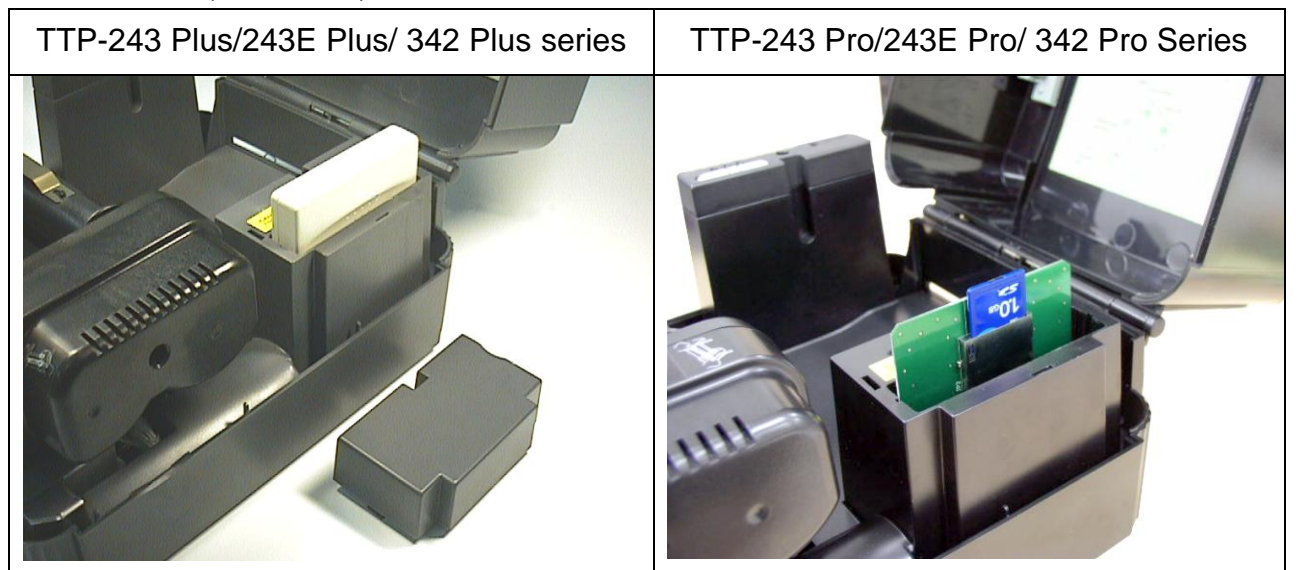

- 4. Close the memory card cover.
- 5. Turn on the power.

| SD card spec      | SD card capacity | Approved SD card manufacturer |  |
|-------------------|------------------|-------------------------------|--|
| V1.0, V1.1        | 128 MB           | SanDisk, Transcend            |  |
| V1.0, V1.1        | 256 MB           | SanDisk, Transcend, Panasonic |  |
| V1.0, V1.1        | 512 MB           | SanDisk, Transcend, Panasonic |  |
| V1.0, V1.1        | 1 GB             | SanDisk, Transcend, Panasonic |  |
| V2.0 SDHC CLASS 4 | 4 GB             |                               |  |

#### \* Recommended SD card specification.

| V2.0 SDHC CLASS 6                                              | 4 GB           | SanDisk, Transcend, Panasonic |  |
|----------------------------------------------------------------|----------------|-------------------------------|--|
| V1.0, V1.1                                                     | microSD 128 MB | Transcend, Panasonic          |  |
| V1.0, V1.1                                                     | microSD 256 MB | Transcend, Panasonic          |  |
| V1.0, V1.1                                                     | microSD 512 MB | Panasonic                     |  |
| V1.0, V1.1                                                     | microSD 1 GB   | Transcend, Panasonic          |  |
| V2.0 SDHC CLASS 4                                              | microSD 4 GB   | Panasonic                     |  |
| V2.0 SDHC CLASS 6                                              | microSD 4 GB   | Transcend                     |  |
| V1.0, V1.1                                                     | miniSD 128 MB  | Transcend, Panasonic          |  |
| V1.0, V1.1                                                     | miniSD 256 MB  | Transcend, Panasonic          |  |
| V1.0, V1.1                                                     | miniSD 512 MB  | Transcend, Panasonic          |  |
| V1.0, V1.1                                                     | miniSD 1 GB    | Transcend, Panasonic          |  |
| V2.0 SDHC CLASS 4                                              | miniSD 4 GB    | Transcend                     |  |
| V2.0 SDHC CLASS 6                                              | miniSD 4 GB    |                               |  |
| - The DOS FAT file system is supported for the SD card.        |                |                               |  |
| - The miniSD/microSD card to SD card slot adapter is required. |                |                               |  |

## 3.7 Self Test

To initiate the self-test mode, depress the **FEED** button while turning on the printer power. The printer will calibrate the label length. If the label gap is not detected within 10", the printer stops feeding labels and the media is treated as continuous paper. In self test, a check pattern is used to check the performance of the thermal print head. Following the check pattern, the printer prints internal settings as listed below:

When the self-test is completed, the printer enters the dump mode. Please turn the printer's power off and then on to resume normal printing.

| Self-test printout                                                                                                    |                                                                                                    |  |
|----------------------------------------------------------------------------------------------------|----------------------------------------------------------------------------------------------------|--|
| PRINTER INFO.         XXXXXXXX Version: X.XX         MILAGE(m): 0         CHECKSUM: XXXXXXXX         SERIAL PORT: 9600,N,8,1         CODE PAGE: 850         COUNTRY CODE: 001         SPEED: X INCH         DENSITY: 8         SIZE: 4.00, 4.00         GAP: 0.12, 0.00         TRANSPARENCE: XX         ************************************ | <ul> <li>Print head check pattern</li> <li>Model name and F/W version</li> <li>Printed mileage (meter)</li> <li>Firmware checksum</li> <li>Serial port configuration</li> <li>Code page</li> <li>Country code</li> <li>Print speed (inch/sec)</li> <li>Print darkness</li> <li>Label size (inch)</li> <li>Gap distance (inch)</li> <li>Gap/black mark sensor sensitivity</li> <li>Numbers of download files</li> <li>Total &amp; available memory space</li> </ul> |  |
| Self-test printout (with printer firmware V7.0 and                                                                                                    | later version)                                                                                                    |  |
| SYSTEM INFORMATION         MODEL: XXXXX         FIRMWARE: X.XX         CHECKSUM: XXXXXXXX         S/N: XXXXXXXXX         TCF: NO         DATE: 1970/01/01         TIME: 00:04:18         NON-RESET: 110         m (TPH)         RESET: 110         NON-RESET: 0         CUT)         RESET: 0                                                 | <ul> <li>Model name</li> <li>F/W version</li> <li>Firmware checksum</li> <li>Printer S/N</li> <li>TSC configuration file</li> <li>System date</li> <li>System time</li> <li>Printed mileage (meter)</li> <li>Cutting counter</li> </ul>                                                                                                    |  |

| PRINTING SETTING SPEED: 5 IPS DENSITY: 8.0 UIDTH: 4.00 INCH HEIGHT: 4.00 INCH GAP: 0.00 INCH INTENSION: 5 CODEPAGE: 850 COUNTRY: 001                                      | <ul> <li>Print speed (inch/sec)</li> <li>Print darkness</li> <li>Label size (inch)</li> <li>Gap distance (inch)</li> <li>Gap/black mark sensor intension</li> <li>Code page</li> <li>Country code</li> </ul> |
|----------------------------------------------------------------------------------------------------|----------------------------------------------------------------------------------------------------|
| Z SETTING<br>DARKNESS: 16.0<br>SPEED: 4 IPS<br>WIDTH: 4.00 INCH<br>TILDE: 7EH (~)<br>CARET: 5EH (^)<br>DELIMITER: 2CH (,)<br>POWER UP: NO MOTION<br>HEAD CLOSE: NO MOTION | ZPL setting information<br>Print darkness<br>Print speed (inch/sec)<br>Label size<br>Control prefix<br>Format prefix<br>Delimiter prefix<br>Printer power up motion<br>Printer head close motion             |
|                                                                                                    | Note:<br>ZPL is emulating for Zebra <sup>®</sup> language.                                                                                                    |
| BAUD: 9600<br>PARITY: NONE<br>DATA BIT: 8<br>STOP BIT: 1                                                                                                    | - RS232 serial port configuration                                                                                                    |
| DRAM FILE (Ø FILES)<br>PHYSICAL XXXX KBYTES<br>AVAILABLE XXXX KBYTES<br>FLASH FILE (Ø FILES)<br>PHYSICAL XXXX KBYTES<br>AVAILABLE XXXX KBYTES                             | Numbers of download files<br>Total & available memory<br>space                                                                                                    |
|                                                                                                    | — Print head check pattern                                                                                                    |

### 3.8 Dump Mode

After the self-test, the printer enters the dump mode. In this mode, any characters sent from the host computer will be printed in two columns, as shown. The characters received will be shown in the first column, and their corresponding hexadecimal values, in the second. This is often helpful to users for the verification of programming commands or debugging of printer programs. Reset the printer by turning the **POWER** switch off and on for normal printing.

#### \*\*\*\*\*\*\* NOW IN DUMP MODE DOWNLOAD "DE 44 4F 57 4E 4C 4F 41 44 20 22 44 45 MO2.BAS" SI 4D 4F 32 2E 42 41 53 22 0D 0A 53 49 ZE 4.00,5.00 5A 45 20 34 2E 30 30 2C 35 2E 30 30 CLS SPEED 0D 0A 43 4C 53 0D 0A 53 50 45 45 44 1.5 DENSIT 20 31 2E 35 0D 0A 44 45 4E 53 49 54 Y 10 DIRECT 59 20 31 30 0D 0A 44 49 52 45 43 54 ION Ø SET C 49 4F 4E 20 30 0D 0A 53 45 54 20 43 UTTER OFF S 55 54 54 45 52 20 4F 46 46 0D 0A 53 ET DEBUG LAB 45 54 20 44 45 42 55 47 20 40 41 42 EL REFERENC 45 4C 0D 0A 52 45 46 45 52 45 4E 43 E 0.0 A=100 45 20 30 2C 30 0D 0A 41 3D 31 30 30 0 Y=100 FO 30 0D 0A 59 3D 31 30 30 0D 0A 46 4F R I=1 TO 3 52 20 49 3D 31 20 54 4F 20 33 0D 0A 42 41 52 43 4F 44 45 20 31 30 30 2C BARCODE 100. Y, "39", 96, 1, 59 20 22 33 39 22 20 39 36 20 31 20 0.2.4.STR\$(A 30 2C 32 2C 34 2C 53 54 52 24 28 41 A=A+1 Y= 29 0D 0A 41 3D 41 2B 31 0D 0A 59 3D Y+150 NEXT 59 2B 31 35 30 0D 0A 4E 45 58 54 0D PRINT 1 EO ØA 50 52 49 4E 54 20 31 0D ØA 45 4F P DEMO2 50 0D 0A 44 45 4D 4F 32 0D 0A

# 4. USING TTP-243 series/243E series/342 series

### 4.1 Power-on Utilities

There are three power-on utilities to set up and test printer hardware. These utilities are activated by pressing the **FEED** or **PAUSE** button and turning on the printer power simultaneously. The utilities are listed as below:

- 1. Self-test
- 2. Gap sensor calibration
- 3. Printer initialization

#### Note:

Please refer to videos on <u>TSC YouTube</u> or driver CD.

#### 4.1.1 Self Test Utility

Install the label first. Press the **FEED** button and then turn on the printer power. Do not release the **FEED** button until the printer feeds labels. The printer performs the following items:

- 1. Calibrate label pitch
- 2. Print out thermal print head check pattern
- 3. Print the internal settings
- 3. Enter dump mode

Regarding the self-test and dump mode, please refer to section 3.7 "Self Test" and section 3.8 "Dump Mode" for more information.

### 4.1.2 Gap Sensor Calibration Utility

This utility is used to calibrate the sensitivity of gap sensor. Users may have to calibrate the gap sensor for two reasons:

- 1. The media is being changed to a new type.
- 2. Initialize the printer.

#### Note: The ERR. LED may flash if gap sensor is not calibrated properly.

Please follow the steps below to calibrate gap sensor:

- 1. Turn off the printer power and install blank labels (without any logo or character) on printer.
- 2. Hold down the **PAUSE** button then turn on printer power.
- 3. Release **PAUSE** button when the printer feeds labels. **Do not turn off printer power** until the printer stops and two green LEDs light on.

Note: Black mark sensor has fixed sensitivity. It is no need to calibrate the black mark sensor

### 4.1.3 Printer Initialization

Printer initialization clears all downloaded files resident in flash memory, and sets printer parameters to default values.

| Parameter            | Default Value                                  |
|----------------------|------------------------------------------------|
| Speed                | 200 dpi: 50.8 mm/sec (2 ips)                   |
|                      | 300 dpi: 38.1 mm/sec (1.5 ips)                 |
| Density              | 8                                              |
| Label Width          | 4"(101.6 mm)                                   |
| Label Height         | 4"(101.6 mm)                                   |
| Sensor Type          | Gap sensor                                     |
| Gap Setting          | 0.12" (3.0 mm)                                 |
| Print Direction      | 0                                              |
| Reference Point      | 0,0 (upper left corner)                        |
| Offset               | 0                                              |
| Tear Mode            | On                                             |
| Peel off Mode        | Off                                            |
| Cutter Mode          | Off                                            |
| Serial Port Settings | 9600 bps, none parity, 8 data bits, 1 stop bit |
| Code Page            | 850                                            |
| Country Code         | 001                                            |
| Clear Flash Memory   | Yes                                            |

Please follow the steps below to initialize the printer:

- 1. Turn off the printer power.
- 2. Hold down the **PAUSE** and **FEED** buttons and turn on the printer power.
- 3. Do not release the buttons until the three LEDs flash in turn.

# Note 1: Printing method (thermal transfer or thermal direct printing) will be set automatically at the activation of printer power.

- Note 2: When printer initialization is done, please calibrate the gap sensor again.
- Note 3: Download files will be deleted after printer initialization.

# 4.2 Troubleshooting Guide

The following guide lists some of the most common problems that may be encountered when operating the bar code printer. If the printer still does not function after all suggested solutions have been invoked, please contact the Customer Service Department of your purchased reseller or distributor for assistance.

| Problem                                       | Solution                                                                                                    |
|-----------------------------------------------|----------------------------------------------------------------------------------------------------|
| Ribbon does not advance or rewind             | 1. The media and ribbon must be installed<br>then engage the print head mechanism<br>prior to turning on printer power |
|                                               | <ol> <li>Install the black ribbon spindle at the correct direction</li> </ol>                                          |
|                                               | 3. Please check the "Media settings method"                                                                            |
|                                               | in the driver if it is set to direct thermal mode.                                                                     |
| Poor print quality                            | 1. Clean the thermal print head.                                                                                       |
|                                               | 2. Adjust the print density setting.                                                                                   |
|                                               | 3. Ribbon and media are not compatible.                                                                                |
|                                               | 4. Media thickness is over spec.                                                                                       |
|                                               | 5. Check if correct power supply is connected                                                                          |
|                                               | with printer.                                                                                                    |
| Power indicator on printer does not           | 1. Check the power cord, see whether it is                                                                             |
| illuminate                                    | properly connected.                                                                                                    |
|                                               | 2. Check if the LED on the power supply is                                                                             |
|                                               | illuminated. If it is not lit on, then the power supply is damaged.                                                    |
|                                               | 3. Check if correct power supply is connected with printer.                                                            |
| <b>ON-LINE</b> indicator is off, <b>ERR</b> . | 1. Out of paper or out of ribbon                                                                                       |
| indicator is on                               | If there is one beep sound when printer is error,                                                                      |
|                                               | then it's gap sensor problem. Please check the                                                                         |
|                                               | following items.                                                                                                    |
|                                               | (1) Calibrate gap sensor or setup the paper                                                                            |
|                                               | length in labeling software/program                                                                                    |
|                                               | properly.                                                                                                    |
|                                               | (2). Install the paper at the correct                                                                                  |
|                                               | If there are two beeps sound when printer is error                                                                     |

|                                  | then it's ribbon sensor problem. Please check the         |
|----------------------------------|-----------------------------------------------------------|
|                                  | following items.                                          |
|                                  | (1) Is outside wound ribbon is used with this<br>printer? |
|                                  | (2) Is ribbon threaded correctly in the                   |
|                                  | mechanism?                                                |
|                                  | (3) Is paper core installed on the ribbon                 |
|                                  | take up spindle?                                          |
|                                  | 2. Calibrate the sensitivity of gap sensor.               |
| Continuous feeding when printing | 1. Check the driver or command script setting             |
| labels                           | if sensor type is set properly.                           |
|                                  | 2. Calibrate the gap sensor again if die cut              |
|                                  | media is used for printing.                               |

# Update History

| Date       | Content                                          | Editor  |
|------------|--------------------------------------------------|---------|
| 2010/10/12 | Add section 1.2~1.5                              | Camille |
| 2010/10/13 | Modify section 1.2 & 1.3                         | Camille |
| 2010/11/22 | Modify section 1.1                               | Camille |
| 2011/1/25  | Modify TSC address                               | Camille |
| 2013/3/21  | Modify section 3.7 (self test)                   | Camille |
| 2013/4/1   | Add a note for cutter SPEC on section 1.5.2      | Camille |
|            | Add TSC YouTube link on section 3.2, 3.4 and 4.1 |         |

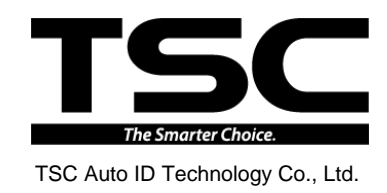

Corporate Headquarters 9F., No.95, Minquan Rd., Xindian Dist., New Taipei City 23141, Taiwan (R.O.C.) TEL: +886-2-2218-6789 FAX: +886-2-2218-5678 Web site: www.tscprinters.com E-mail: printer\_sales@tscprinters.com tech\_support@tscprinters.com <u>Li Ze Plant</u> No.35, Sec. 2, Ligong 1st Rd., Wujie Township, Yilan County 26841, Taiwan (R.O.C.) TEL: +886-3-990-6677 FAX: +886-3-990-5577